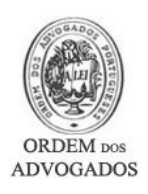

**Interfaces SinOA** 

# Manual de Utilização

Nota Prévia:

O novo sistema de informação (SinOA) permite fornecer de forma automática e via Portal de muita informação que anteriormente só era disponibilizada por outros meios, ou obrigava a tratamento prévio pelos serviços da OA.

Alguns exemplos:

- Até agora só tinha conhecimento de uma nomeação após a notificação via postal, agora pode consultar no portal e vamos enviar um e-mail assim que a nomeação seja efectuada no SinOA;

- As escalas eram já publicadas no portal mas exigiam intervenção dos serviços.

Disponibilizamos um novo meio de informação embora se mantenham, para já, os procedimentos em vigor para qualquer uma das funcionalidades agora apresentadas.

Excepção é a alteração de dados profissionais que feita via portal dispensa e substitui qualquer outro procedimento.

#### Serviços disponibilizados:

Na Área pública do Portal:

1. Listagem de Advogados escalados por instituição;

Na Área Reservada:

- 2. Lista de Escalas atribuídas;
- 3. Indicações para defensor oficioso;
- 4. Nomeações para apoio judiciário;
- 5. Alteração de dados profissionais / pessoais.

### 1 - Listagem de Advogados afectos a escala por instituição

Nas páginas do Conselhos Distritais respectivos podem ser consultadas por instituição e mês a lista dos Advogados que estão de escala, as horas e observações pertinentes:

|            |       |      |   |       | Instituição:<br>Mês: | Tribunal de<br>Março 2007 | Instrução Criminal de Lisboa | * |                     |
|------------|-------|------|---|-------|----------------------|---------------------------|------------------------------|---|---------------------|
| Data       | Hora  | Tipo | C | édula | ti.                  |                           | Nome                         |   | Observações         |
| 2007-03-01 | 09:00 | Est  | 2 |       |                      | Pinto                     |                              |   | Também Serve o DIAP |
| 2007-03-01 | 09:00 | Est  | 1 | 3L    | Joʻ J Ma.            |                           |                              |   | Também Serve o DIAP |
| 2007-03-01 | 09:00 | Est  | 2 |       | Rita .               |                           |                              |   | Também Serve o DIAP |

O acesso a todas as outras funcionalidades obriga à entrada na Área Reservada do Portal

- Abra o Portal da Ordem dos Advogados
- Clique no link Área Reservada que se encontra na barra vertical do lado esquerdo

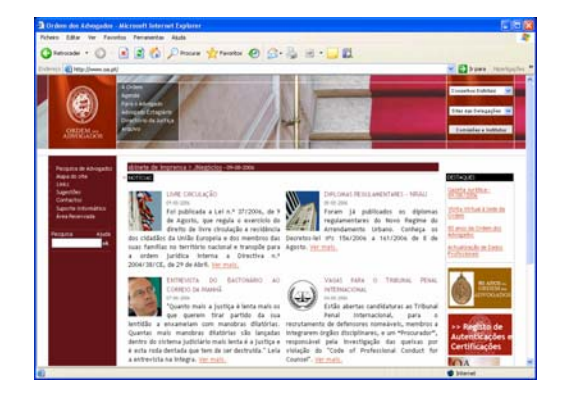

- Faça a sua autenticação digitando o seu nome de utilizador na caixa Utilizador
- Digite a sua palavra-passe na caixa password
- Clique no botão Entrar

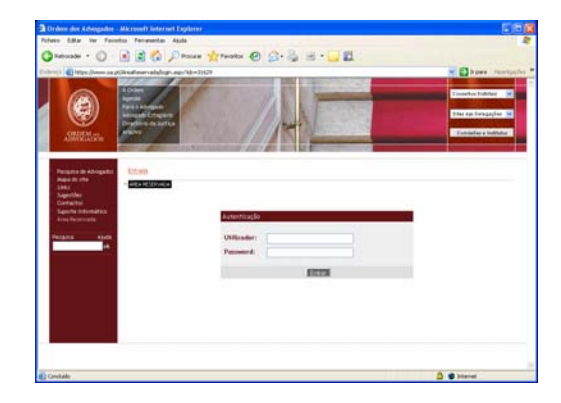

#### • Menu de entrada na Área Reservada:

| Entrada                                  |                              |
|------------------------------------------|------------------------------|
| > ÁREA RESERVADA                         |                              |
| Bem Vindo(a) Dr(a). Advogado             |                              |
| Registo de Autenticações e Certificações | <u>Serviços Informáticos</u> |
| Escalas 2                                | Legislação On-Line           |
|                                          |                              |
| Nomeações e Indicações 3 e 4             | Mensagens Pessoals           |
| Alterar Dados Profissionais e Pessoais 5 | Fóruns                       |
|                                          |                              |

## 2 - Lista de escalas atribuídas

|      | Cédula: 9                                  | 9999L       |            |       |          |              |        |
|------|--------------------------------------------|-------------|------------|-------|----------|--------------|--------|
|      | Ano: 200<br>Mês: 03                        | 07<br>Selec | cionar     |       |          |              |        |
| ID   | Nome                                       |             | Dia        | Hora  | Presente | Intervenções |        |
| 7219 | Tribunal Judicial de Santa Cruz da Gracios | sa          | 2007-03-28 | 10:30 | ~        |              | Limpar |
|      |                                            |             | Terminar   |       | Não      |              |        |
|      |                                            |             |            |       | Sim      |              | Торо   |

Na imagem temos a consulta efectuada pelo Advogado com a cédula nº 99999L.

A informação apresentada:

ID: Identificação da escala no SinOA. É um código de utilização interna. Nome: Nome da Instituição para o qual foi destacado para escala. Data e Hora da escala.

Nos campos "Presente (opção Sim / Não)" e "Intervenções" deve-se registar a presença e o número de intervenções realizadas durante o tempo da escala.

## 2 - Indicações para defensor oficioso / Nomeações para apoio judiciário

Cédula: 99999-L

| < Anterior            |                   |                       |                                      |
|-----------------------|-------------------|-----------------------|--------------------------------------|
| PROCESSO NÚMERO:      |                   | PROCESSO NÚMERO:      |                                      |
| Data entrada:         | 15-04-2003        | Data entrada:         | 30-07-2003                           |
| Modalidade de AJ:     | Geral             | Modalidade de AJ:     | Geral                                |
| Tipo de nomeação:     | Indicação         | Tipo de nomeação:     | Nomeação                             |
| Data da nomeação:     | 15-04-2003        | Data da nomeação:     | 30-07-2003                           |
| Nome do requerente:   | Manuel            | Nome do requerente:   | Sandra                               |
| Telefone:             |                   | Telefone:             |                                      |
| Comarca:              |                   | Comarca:              |                                      |
| CRSS:                 |                   | CRSS:                 | Centro Distrital de Segurança Social |
| Nº processo SS:       |                   | de 🗇 💷                |                                      |
| Data processo:        | 15-04-2003        | N° processo SS:       | 1VC                                  |
| Destino Processo:     | Pendente          | Data processo:        | 30-07-2003                           |
| Regime legal:         | Lei 34/2004       | Destino Processo:     | Instaurar                            |
| Nome tribunal:        | Serviços do MP de | Regime legal:         | Lei 34/2004                          |
| Nº processo tribunal: | 1° Minq Tc        | Nome tribunal:        | Tribunal de Família e Menores de     |
|                       |                   | Nº processo tribunal: |                                      |

Para o mesmo Advogado cédula nº 99999L podemos observar os elementos de uma indicação e de uma nomeação.

Os elementos apresentados no Portal relativamente às nomeações e indicações são o reflexo on-line do SinOA.

< Anterior

### 5. Alteração de dados profissionais / pessoais

Para aceder a esta funcionalidade é necessário a utilização do leitor de cartões, da cédula profissional necessitando ainda de ter o certificado digital válido. Estas funcionalidades serão objecto de manual próprio que pode consultar em "Suporte Informático" em www.oa.pt

| <u>Entrada</u> >> <u>Área Reservada</u> >> <u>Consulta e Alteração de Dados</u>             |  |  |  |  |  |  |
|---------------------------------------------------------------------------------------------|--|--|--|--|--|--|
| > ALTERAR DADOS PROFISSIONAIS E PESSOAIS                                                    |  |  |  |  |  |  |
|                                                                                             |  |  |  |  |  |  |
| Quando concluir as alterações carregue no botão Terminar e volte à página de consulta.      |  |  |  |  |  |  |
| As alterações serão verificadas pelos Serviços da OA antes de serem consideradas efectivas. |  |  |  |  |  |  |
|                                                                                             |  |  |  |  |  |  |
| Cédula: 99999L                                                                              |  |  |  |  |  |  |
|                                                                                             |  |  |  |  |  |  |
| Nome Completo:                                                                              |  |  |  |  |  |  |
| Nome Completo do Advogado                                                                   |  |  |  |  |  |  |
|                                                                                             |  |  |  |  |  |  |
| Nome Profissional:                                                                          |  |  |  |  |  |  |
| Nome Profissional                                                                           |  |  |  |  |  |  |

#### **Contactos**

Se, eventualmente, surgir alguma dificuldade ou dúvida, solicitamos que entre em contacto com o Suporte Informático através do nº 21 882 35 72 (disponível das 09:30 às 12:30 e das 14:00 às 18:00) ou através de um dos seguintes endereços de correio electrónico: <u>suporte@oa.pt</u> ou <u>suporte@cg.oa.pt</u>